本說明以 IOS Safari 自動填入帳號密碼為範例說明, Android 將會另行製作說明。

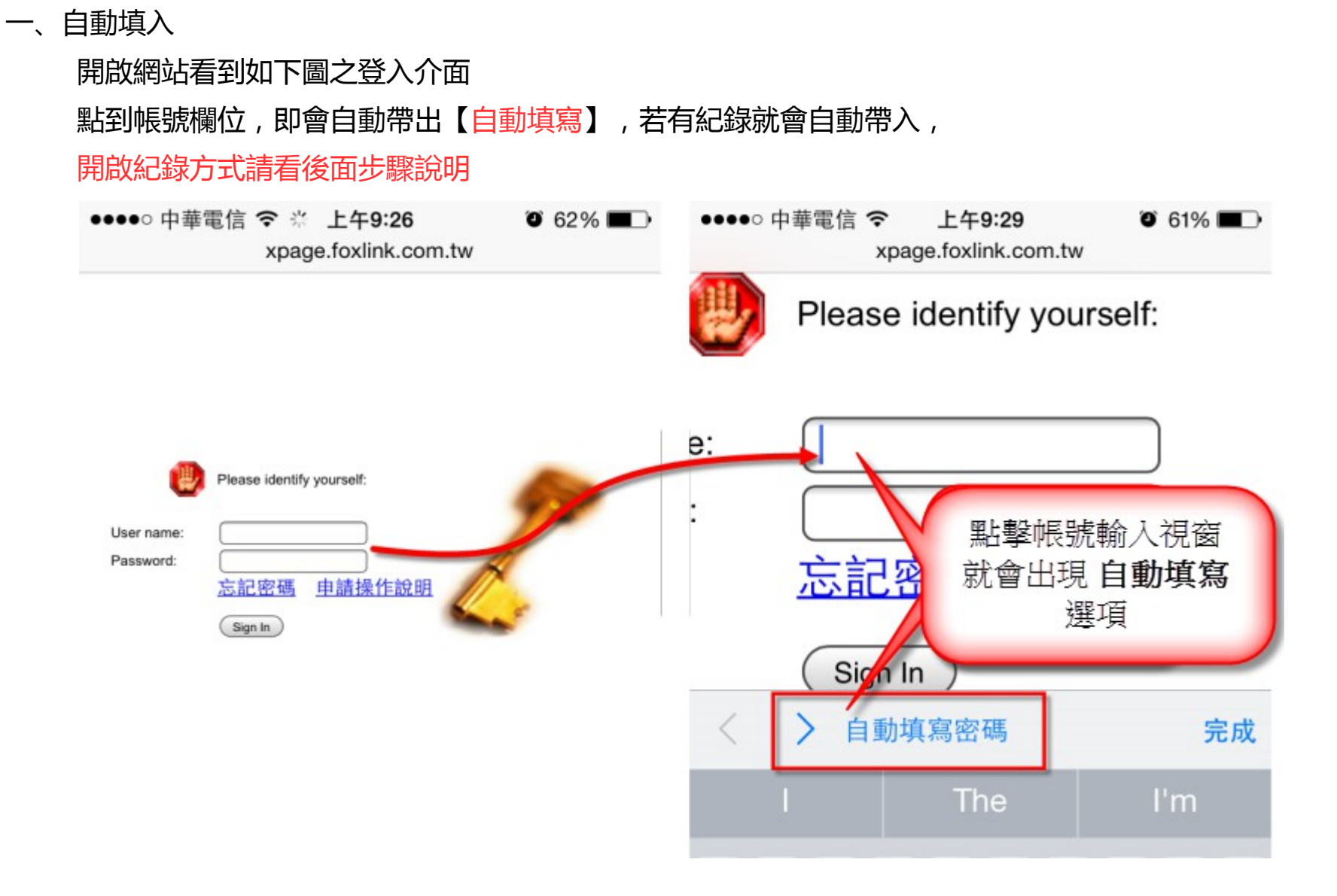

| 二、開啟<br>開启                              | Safari 記憶帳號密碼之功能<br>故【 <mark>設定</mark> 】→【Safari】→【 | 密碼和自動填寫】 |              |        |                         |
|-----------------------------------------|-----------------------------------------------------|----------|--------------|--------|-------------------------|
| •••• F                                  | 中華電信 🗢 上午9:35                                       | 62%      | ●●●●○ 中華電信 令 | 上午9:35 | <b>9</b> 62% <b>-</b> + |
|                                         | 設定                                                  |          | く設定          | Safari |                         |
|                                         | 訊息                                                  | >        | Spotlight 建議 |        |                         |
|                                         | FaceTime                                            | >        | 快速網站搜尋       |        | 開啟 >                    |
|                                         | 地圖                                                  | >        | 預先載入最佳搜尋結果   |        |                         |
| MAN N N N N N N N N N N N N N N N N N N | 指南針                                                 | >        | 關於搜尋與隱私權…    |        |                         |
|                                         | Safari                                              | >        | 一般           |        |                         |
|                                         | ₹. 464                                              |          | 密碼和自動填寫      |        | >                       |
|                                         | 首榮<br>                                              | >        | 喜好項目         |        | 喜好項目 >                  |
|                                         |                                                     | >        |              |        |                         |

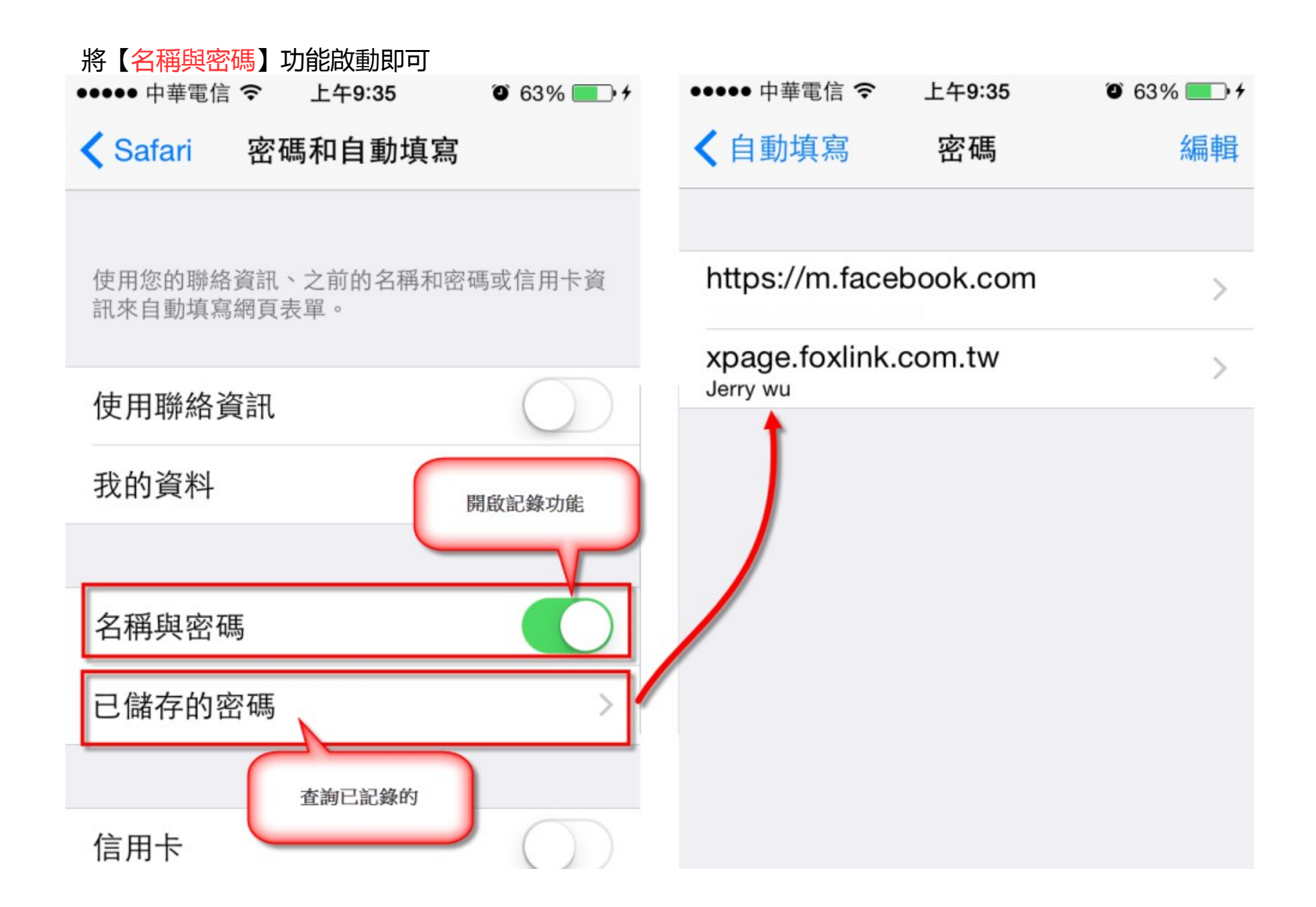